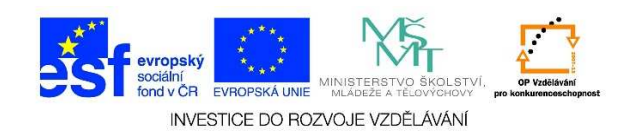

## MS Word – Nový dokument

 Jakmile spustíme program MS Word, máme k dispozici prázdnou textovou plochu pro psaní. Pokud bychom kdykoli během práce chtěli "získat" další prázdnou textovou plochu, zvolíme možnost SOUBOR a vybereme nabídku NOVÝ.

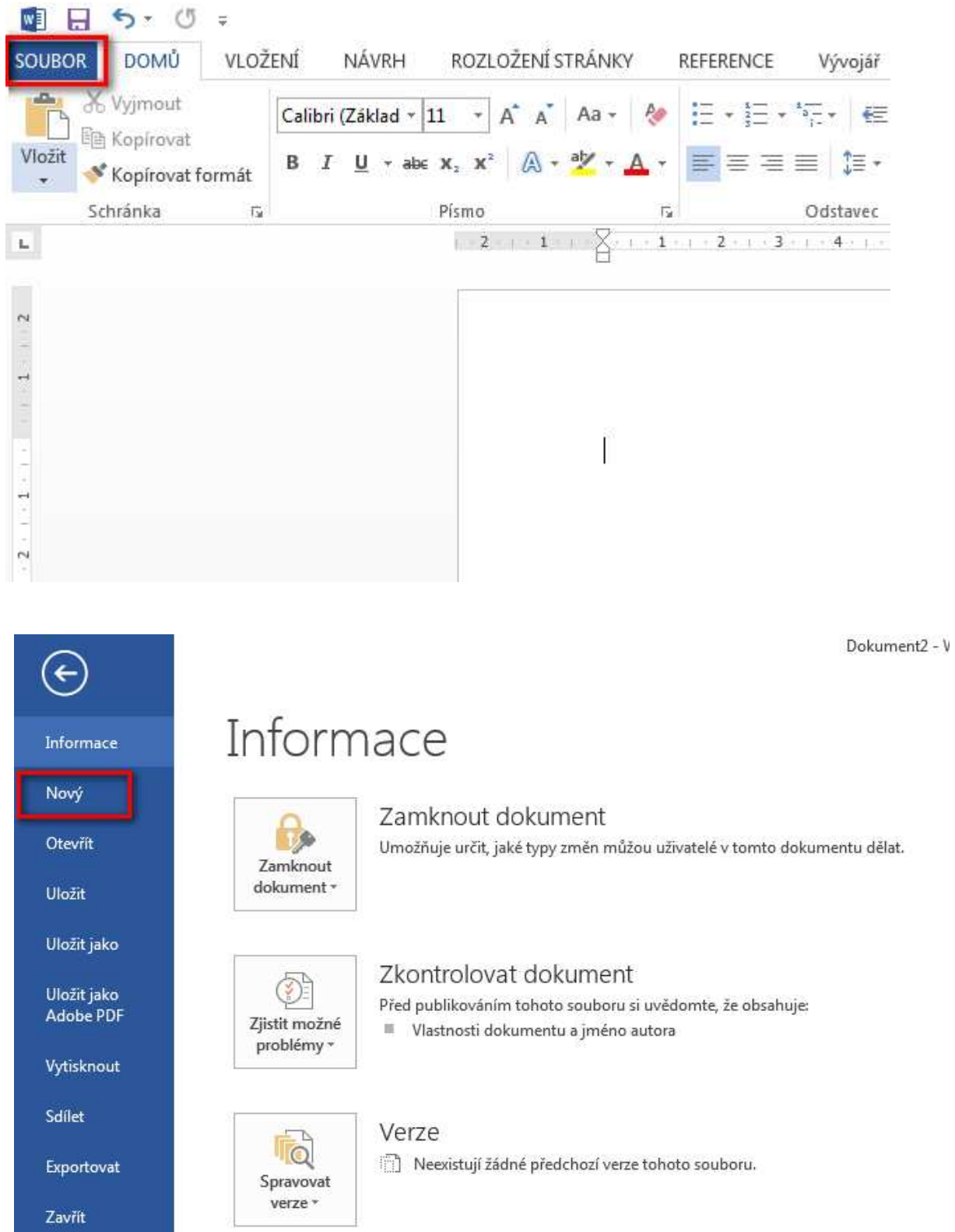

Tato lekce byla vytvořena v rámci projektu Učíme se společně! (CZ.1.07/1.2.29/01.0015). Jejím autorem je Jiří Konopáč. Rok vzniku 2014.

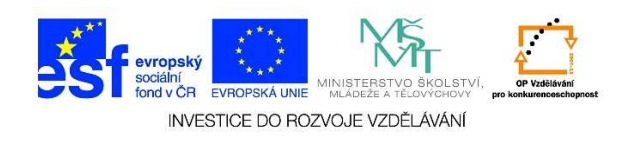

 V následující nabídce vybereme možnost PRÁZDNÝ DOKUMENT nebo zvolíme některou z nabízených šablon.

| Æ                        |                                                                                                    | Dokument2 - Word                                                                                                    |                                                                                                    |
|--------------------------|----------------------------------------------------------------------------------------------------|----------------------------------------------------------------------------------------------------|----------------------------------------------------------------------------------------------------|
| Informace                | Nový                                                                                                    |                                                                                                    |                                                                                                    |
| Nový                     |                                                                                                    |                                                                                                    |                                                                                                    |
| Otevřít                  | Hledat šablony na Internetu                                                                                                    | م                                                                                                    |                                                                                                    |
| Uložit                   | Navrhovaná hledání: Dopisy Fax Karty Kalendář                                                                                                    |                                                                                                    |                                                                                                    |
| Uložit jako              |                                                                                                    | N lau alua ta                                                                                                    |                                                                                                    |
| Uložit jako<br>Adobe PDF | $( \mathbf{A} )$                                                                                                    | Podtitul                                                                                                    |                                                                                                    |
| Vytisknout               |                                                                                                    |                                                                                                    |                                                                                                    |
| Sdílet                   |                                                                                                    |                                                                                                    |                                                                                                    |
| Exportovat               | Prohlídka                                                                                                    |                                                                                                    |                                                                                                    |
| Zavřít                   | Prázdný dokument Vítá vás Word 🐥                                                                                                    | Ion (prázdné)                                                                                                    | Příspěvek na blog                                                                                                    |
| Účet                     |                                                                                                    |                                                                                                    |                                                                                                    |
| Možnosti                 |                                                                                                    | Marie<br>Nováková<br>Internet                                                                                                    | Toron Inc. Beneficial Annual State State S                             |
|                          | Chick at a manual faith of the second second s                                                                                                    | • Signal and an advances of a set of the set of the | e en en esta activitativa de la constante de la constante de la constante de la constante de la constante de la                                                                                                    |
|                          |                                                                                                    | and a set of a second second sec                                                                                                    | Hence 144<br>where a first state of the sector of the sector state of the sector of the sector<br>indication of the sector of the sector of the sector of the sector of the sec-<br>stration of the sector of the sector of the sector of the sector of the sec-<br>tor of the sector of the sector of the sector of the sector of the sector of the<br>sector of the sector of the sector of the sector of the sector of the sector of the<br>sector of the sector of the sector of the sector of the sector of the sector of the<br>sector of the sector of the sector of the sector of the sector of the sector of the<br>sector of the sector of the sector of the sector of the sector of the sector of the<br>sector of the sector of the sector of the sector of the sector of the sector of the<br>sector of the sector of the sector of the sector of the sector of the sector of the sector of the<br>sector of the sector of the sector of the sector of the sector of the sector of the sector of the<br>sector of the sector of the sector of the sector of the sector of the sector of the sector of the sector of the<br>sector of the sector of the sector of the sector of the sector of the sector of the sector of the sector of the<br>sector of the sector of the sector of |
|                          | A second second se |                                                                                                    | A company of the second second s                                                                                                    |
|                          |                                                                                                    |                                                                                                    |                                                                                                    |